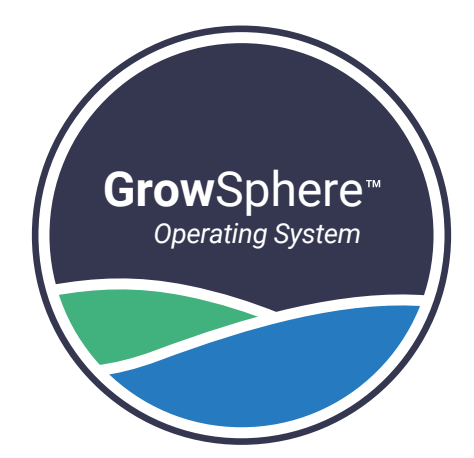

# **Grow**Sphere<sup>™</sup> **MAX** Irrigation & Fertigation Controller

# Quick Setup Guide

July 2024

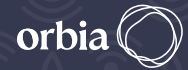

Precision Agriculture NETAFIM" DIGITAL FARMING

Thank you for purchasing the **Grow**Sphere<sup>™</sup> **MAX** Controller, an intuitive and simple-to-use device designed to speak the language of growers. **Grow**Sphere<sup>™</sup> **MAX** regulates water and fertilizer delivery in a precision irrigation system, activating local and remote devices such as pumps, valves, filters, dosing pumps and other hydraulic components. This ensures that crops receive the optimal amount of water and nutrients at all times.

This **Grow**Sphere<sup>™</sup> **MAX** quick guide contains basic setup instructions and wiring diagrams for your convenience.

# Contents

| Internal Design                          | 4  |
|------------------------------------------|----|
| Local and Remote Control                 | 8  |
| Grow <b>Sphere™</b> MAX - Basic Settings | 13 |
| System preferences                       | 14 |
| System settings                          | 16 |
| Wiring Instructions                      | 20 |
| Expantion modules                        | 21 |
| Connect to remote units                  | 23 |
| Dosing Setting                           | 27 |
| Create irrigation program                | 34 |
|                                          |    |

#### © Copyright 2024, NETAFIM™

No parts of this publication may be reproduced, stored in an automated data file or made public in any form or by any means, whether electronic, mechanical, by photocopying, recording or in any other manner without prior written permission of the publisher. Although NETAFIM<sup>™</sup> takes the greatest possible care in designing and producing both its products and the associated documentation, they may still include faults. NETAFIM<sup>™</sup> will not accept responsibility for damage resulting from use of netafim's products or use of this manual.

NETAFIM<sup>™</sup> reserves the right to make changes and improvements to its products and/or the associated documentation without prior notice.

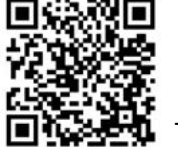

Technical Resources

# **Internal Design**

# GrowSphere<sup>™</sup> MAX - Internal Design

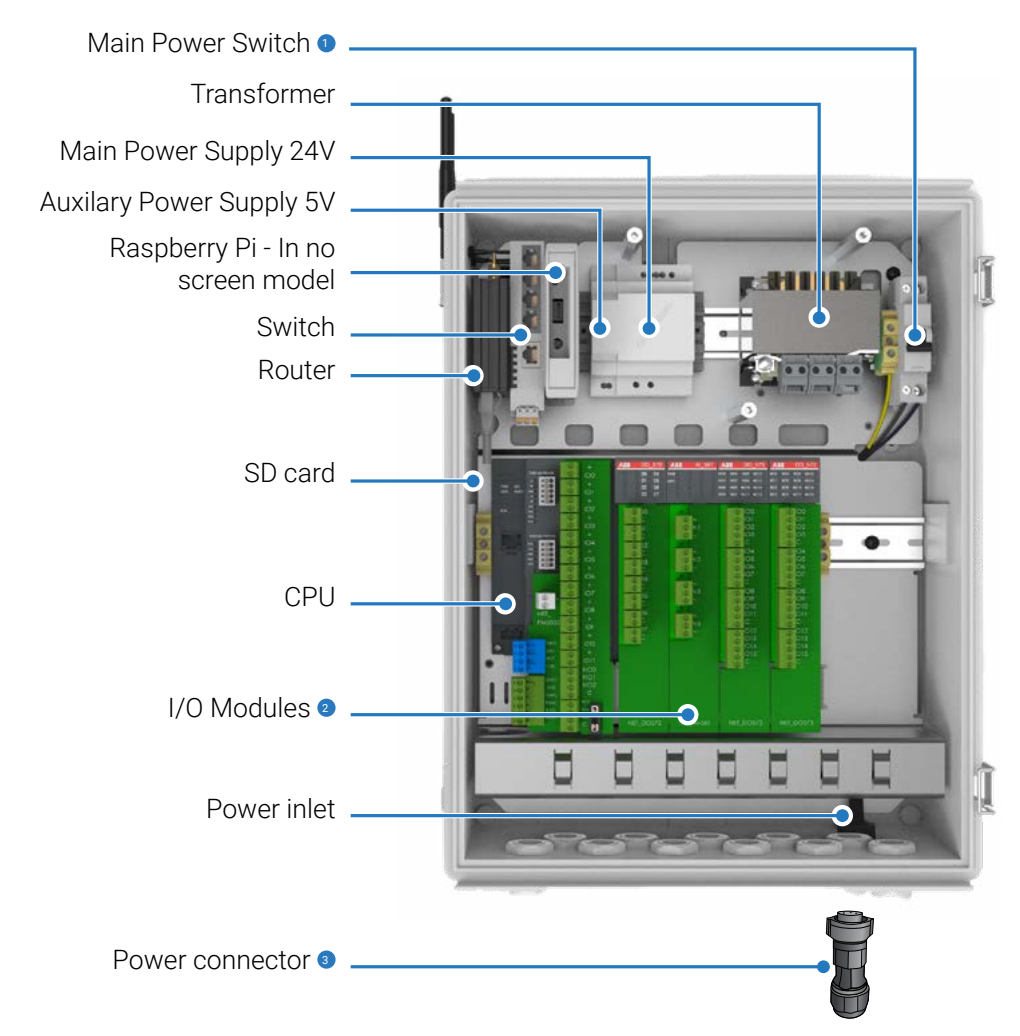

- Switches the main power on and off
- Enable connecting the peripheral components
- You can find the connector in the accessories box
- \* Subject to product configuration

# GrowSphere<sup>™</sup> MAX - CPU

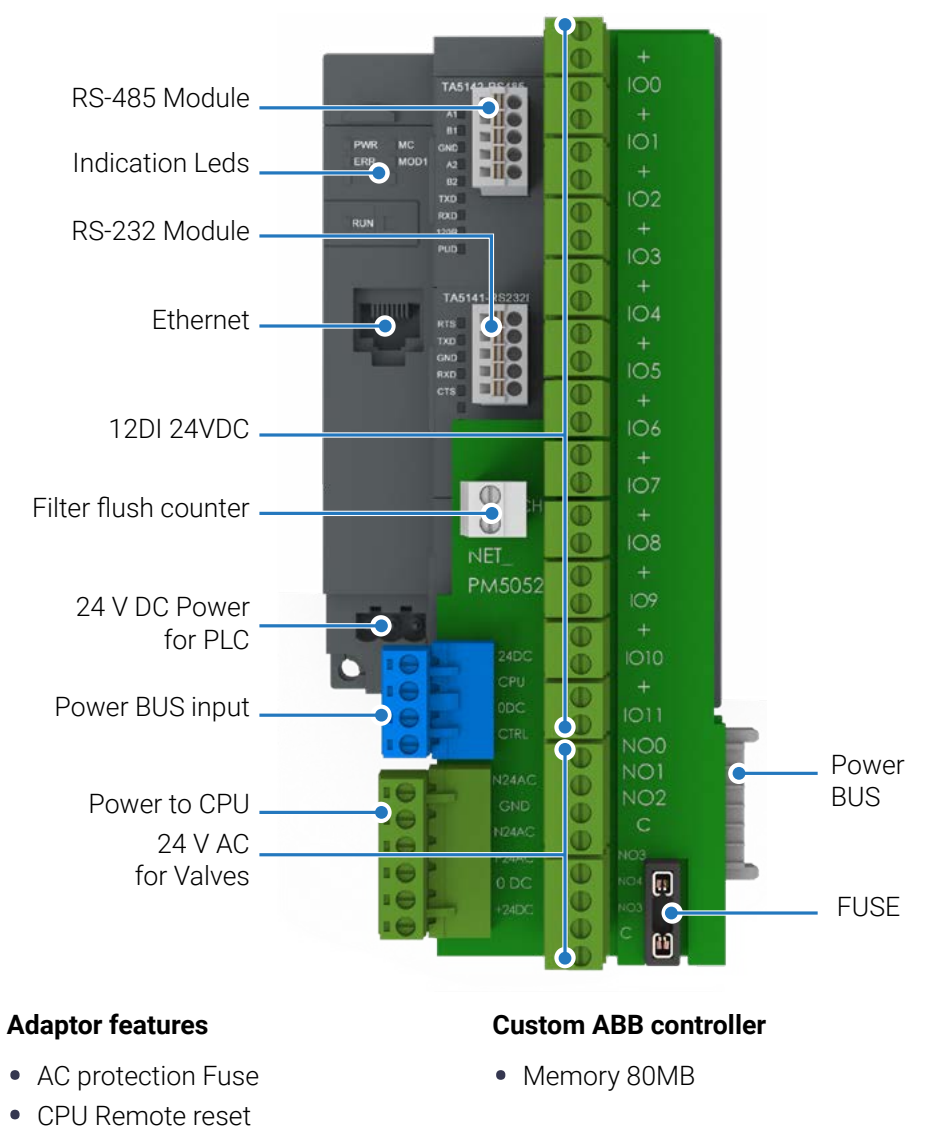

Netafim<sup>™</sup> | GrowSphere<sup>™</sup> MAX QSG 2024

• Easy visual Indication

24AC LED 24DC LED

CPU Reset

• Controlled by Modem remotely

### What's in the box

|           | <b>Grow</b> Sphere™ <b>MAX</b><br>controller |
|-----------|----------------------------------------------|
| **        | 3 x (colors) gaskets for power cable         |
| O         | 1 x BSU feed cable                           |
|           | 1 x electricity connector                    |
|           | Wall mount adaptors                          |
| <b>\$</b> | Wall mount screws                            |
|           | SIM adaptors and pin                         |
|           | 2 x fuses                                    |
|           | 2 x mobile antenna                           |
| ĨĮ.       | Plastic bands                                |
|           | Global SIM Card                              |
|           | 1 x Touch screen pen                         |

#### **GrowSphere™ MAX** Power connector

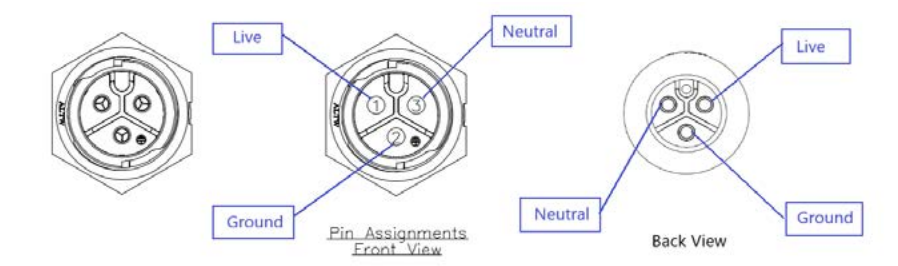

#### GrowSphere<sup>™</sup> MAX Cable connector

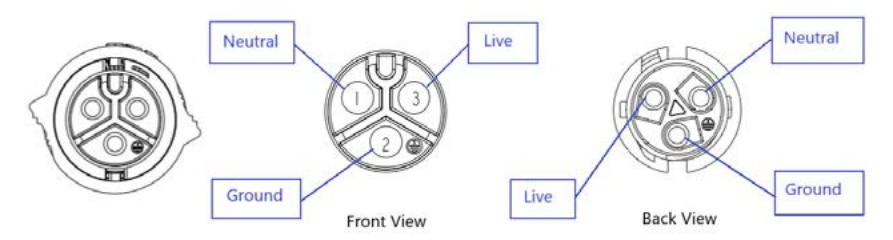

#### Firmware upgrade (Manual)

To upgrade the firmware in your GrowSphere<sup>™</sup> MAX controller, follow these steps below. Remember to stay up to date with future firmware versions.

- 1. Turn OFF GS Max, takeout existing SD Card
- 2. Prepare a clean SD card formatted with FAT32
- 3. Download required latest version. Unzip it to a folder.
- 4. Copy only the content of the folder into SD card root.
- 5. The SD card contents should look like:

| Name            | Туре                   |
|-----------------|------------------------|
| FIRMWARE        | File folder            |
| USERDATA        | File folder            |
| SDCARD.INI      | Configuration settings |
| Version.txt     | Text Document          |
| Version.txt.sig | SIG File               |

- 6. Insert this SD card into PLC
- 7. Power ON the PLC.
- 8. If a new FW is found on the SD card, RUN and ERR LEDs will start blinking in 1 HZ
- 9. Wait ~5min until only the RUN LED is blinking.
- 10. Power OFF the PLC .

- 11. Take out the SD card and insert SD card that was taken out from PLC before upgrade or it may be empty card.
- 12. Power ON the PLC.
- 13. The controller will reboot once again automatically, wait the process to complete. When the process complete, the RUN LED should remain constantly on. When the process complete, the RUN LED should remain constantly on.
- 14. if the process is successful RUN LED should be constantly on (ERR LED might be red, that is OK , MC LED will be ON, if SD Card is inserted in the slot).

#### **Product technical specifications**

|                                               | Per mainline | Total |
|-----------------------------------------------|--------------|-------|
| Mainline                                      | 1            | 4     |
| Main valve                                    | 1            | 4     |
| Main water meter                              | 1            | 4     |
| Pump                                          | 3            | 12    |
| External filter (flushing control+indication) | 32           | 128   |
| Dosing station                                | 1            | 4     |
| Dosing channel                                | 8            | 8     |
| Valves                                        | 256          | 256   |

| Irrigation programs | 10 |
|---------------------|----|
| Shifts per program  | 32 |
| Valves per shift    | 32 |
| Dosing recipe       | 10 |

# **Local and Remote Control**

# Local access via LAN

For local access, you can connect to the controller' Wi-Fi by scanning the QR code on the controller or connect via LAN. To access remotely, you can use GrowSphere<sup>™</sup>Cloud by clicking on the link icon or use Anydesk from any device by entering the username and password provided with the controller.

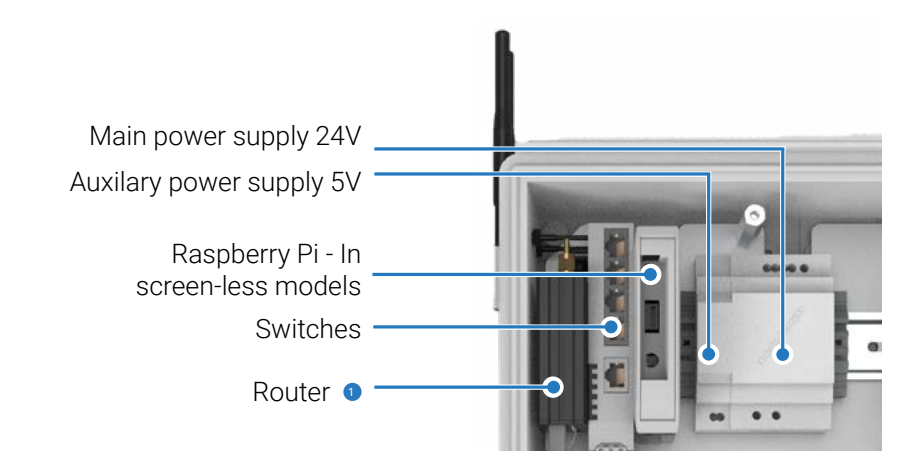

- 1. Connect a LAN cable to the switch and type the IP address 192.168.0.10 in the URL
- 2. Create static IP address In the address range of my system 192.168.0.4
- 3. Ensure the Default gateway address is: 192.168.0. 10

Navigate to your ethernet port properties and set the TCP/IPv4 option, as demonstrated below

To easily find your Ethernet port, navigate to the Control Panel > Network and Sharing Center > Change adapter settings

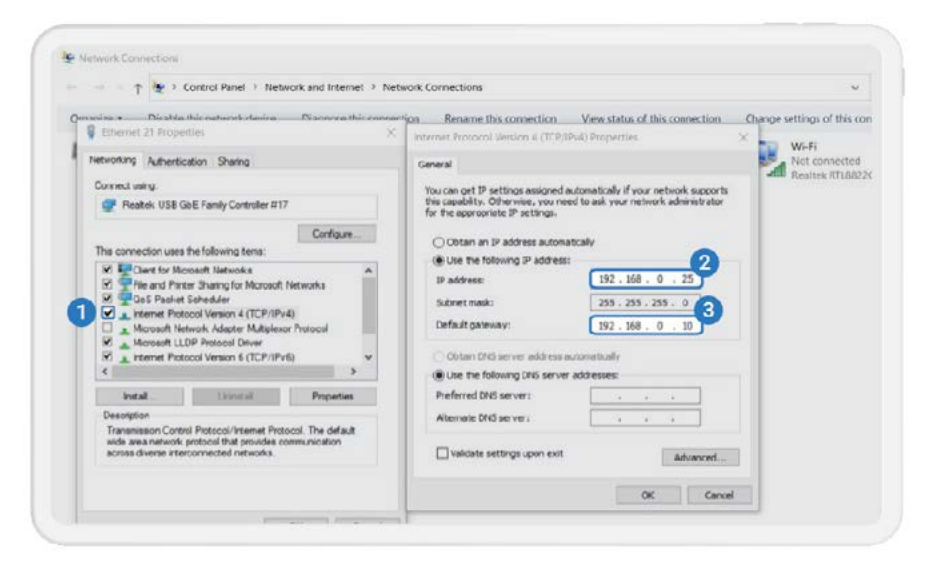

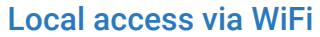

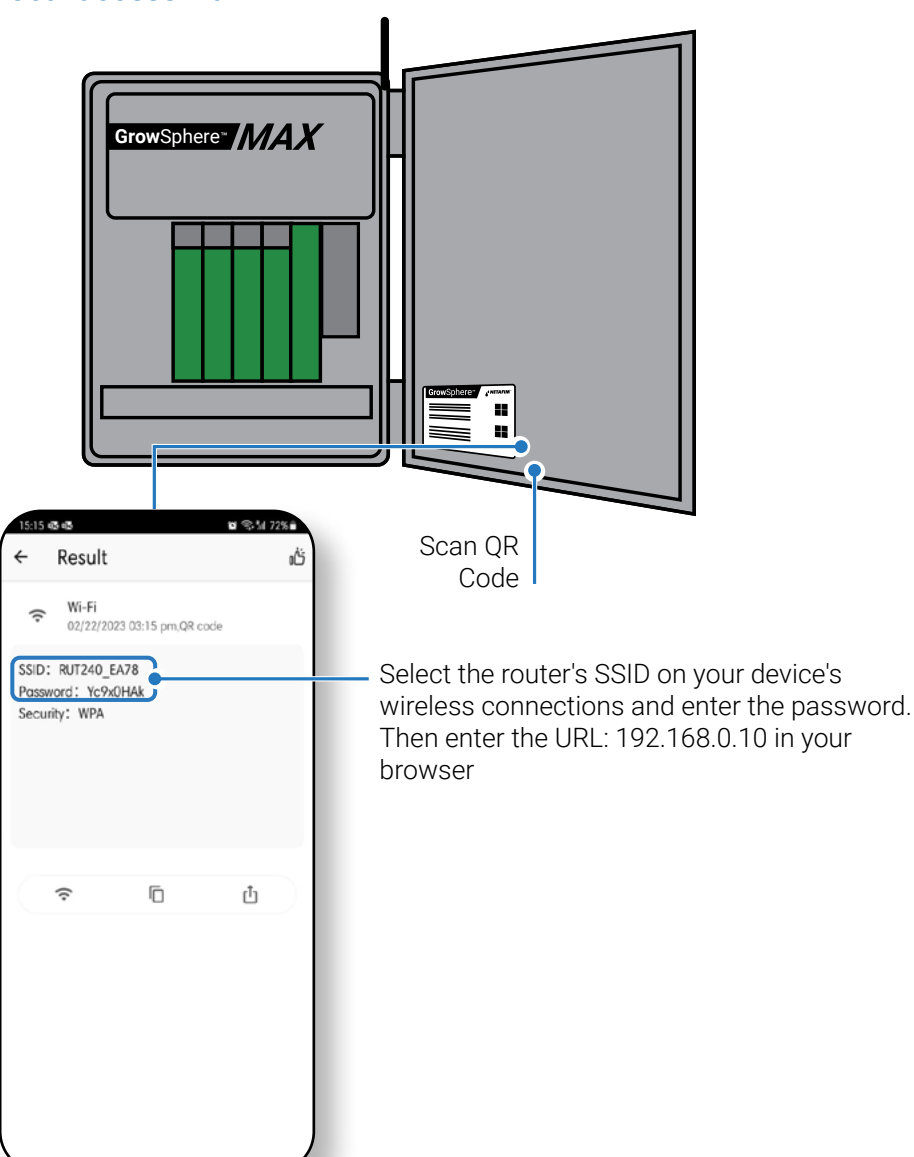

- By scanning the QR code on the controller you will get the Wi-Fi address and password for the controller's modem

- By typing 192.168.0.10 in the URL line, you will be able to access to the controller dashboard.

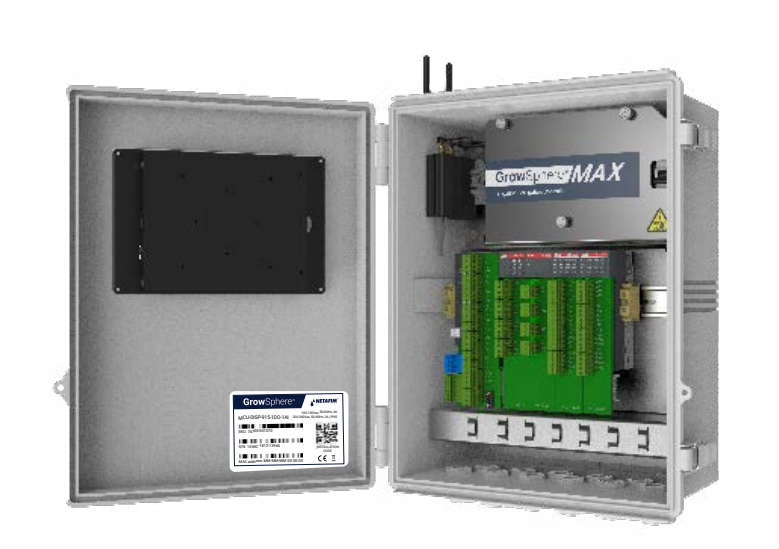

#### **Remote access - Using Anydesk**

The controller comes with a SIM card and can be accessed through the **Grow**Sphere<sup>™</sup> Cloud. However, you can also access it through AnyDesk by following these two steps:

To get started, you'll need to install Anydesk on your computer, tablet, or mobile device. Once you have it installed, you can use the username found on the controller's internal door. The password for this account is GrowSphere01.

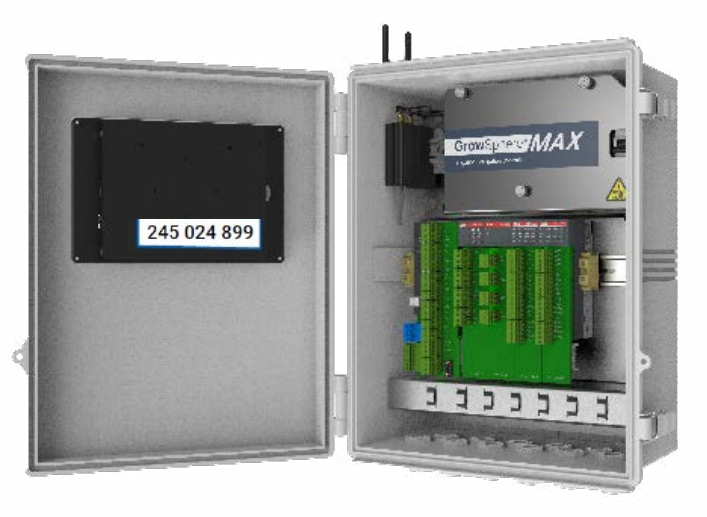

# **Grow**Sphere<sup>™</sup> **MAX - Basic Settings**

#### **Getting started**

Select the Desktop / Mobile view, in the case of Tablet, you can select Desktop

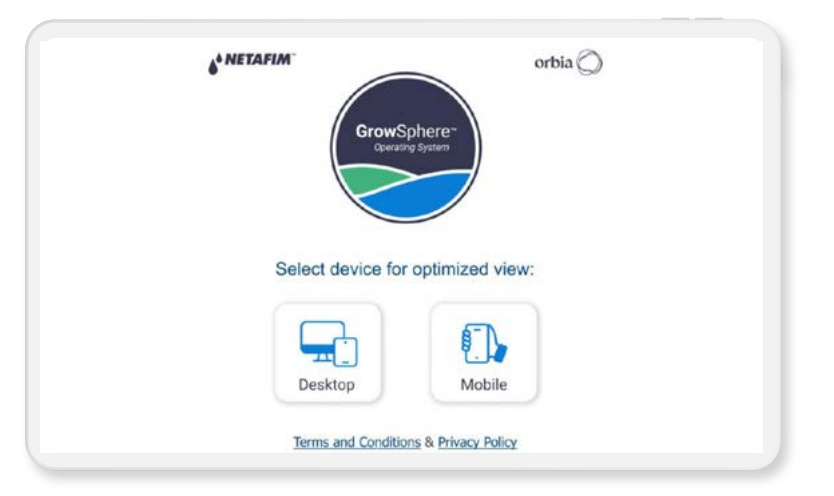

# **System preferences**

#### Set your system preferences

Set your preferences and continue to the next step, your settings will be saved automatically.

| l | General                    | System       | Demicions             | System Delays |
|---|----------------------------|--------------|-----------------------|---------------|
|   | Language                   | English 👻    | Units                 | Imperial      |
|   | Time format                | 24 hours 👻   | First day of the week | Sunday        |
|   | Time Zone Daylight Savings | итс 👻        | Current date          | 11.07.2023    |
|   | Current UTC time 🛛 Auto    | 00.42        | Date format           | dd/mm/yyyy    |
|   | Farm name                  |              | CS Demo               |               |
|   | Phone number for alarms    | 972528343844 |                       | Send SM5 te   |

Set definitions for operation time and flow Select the relevant mainline - From this stage, all the settings will be per mainline. Set the System Definitions

| a ne | atural    | C3 Denio         |                    |                | Presecutiv     |             |                       | <b>an</b> 35    |                  |
|------|-----------|------------------|--------------------|----------------|----------------|-------------|-----------------------|-----------------|------------------|
| 6    |           | Gener            | al                 |                | System         | Definitions |                       | System 0        | ielays           |
| 2    | Dise      | bie Mainline     |                    |                |                |             |                       |                 |                  |
| ŝ    | Start o   | day time 06      | :00                | Erid day t     | ime 23:00      |             |                       |                 |                  |
| 71   | Pau       | se Mainline (    | on energy save     | period         |                |             |                       |                 | Edit             |
| 7    | Sur       | 1ay              | Montley            | Tuesday        |                | ednesday    | Thursday              | Folday          | Saturday         |
| 2    | - 4       |                  | (4                 | -              |                | 4           | **                    |                 | -                |
| a    | Power off | recovery         |                    |                |                |             |                       |                 |                  |
| _    | When eler | ctrical power is | off for more than  | 00:00          | hhanm          |             |                       | Reset 🗌 Que     | sue 🔲 Irrigation |
| 3)   | Add t     | o queue imige    | tion programs who  | start time wee | on power off p | eriod       |                       |                 |                  |
|      | Minimal   | left quantity fo | er uncompleted lim | gation (%)     | 3.0            | Minimal     | eft time for uncomple | ited Irrigation | (%) 3.0          |
|      | Mainling  | Max Flow         | IGP                | 0              | 200.0          | Min mean    | cureble flow          | (CPM)           | 0.50             |

### **Define system delays**

Set the delays for the mainline components

| Ú. | General                      | System Definitions | System Delays |       |       |  |  |
|----|------------------------------|--------------------|---------------|-------|-------|--|--|
| 5  | System Delays Program Delays | Dosing station     |               |       |       |  |  |
| p  | System Delays                |                    | On            | orr   | Unit  |  |  |
|    | Pump/s                       | 00:10              | 00:00         | mm:ss |       |  |  |
| ξ  | Main Valve delay             | 00:05              | 00:04         | mm:ss |       |  |  |
| 7  | Irrigation valves delay      |                    | 00:00         | 00:10 | mmiss |  |  |
| 5  | Line fill delay              |                    | 01:00         |       | mm:55 |  |  |
| 3  |                              |                    |               |       |       |  |  |
|    |                              |                    |               |       |       |  |  |

# **System settings**

#### Navigate to settings

Enter the password 287451

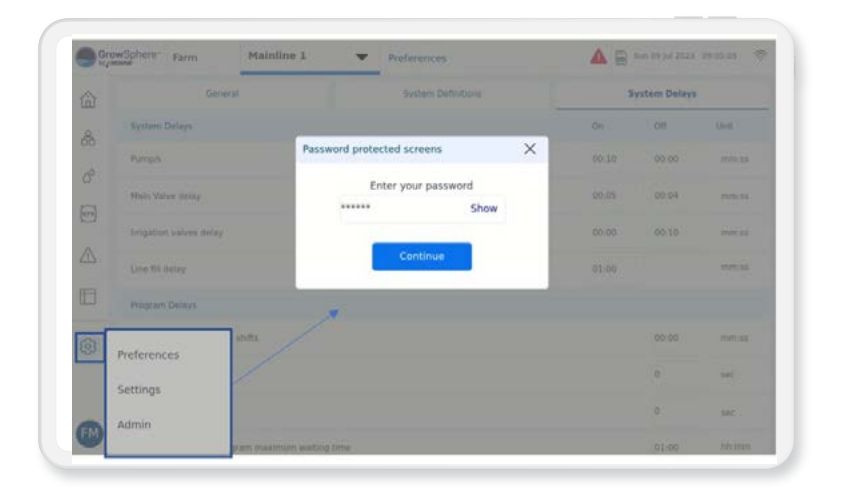

### Set mainlines configuration

Define the number of valves and the devices that connected to each mainlines

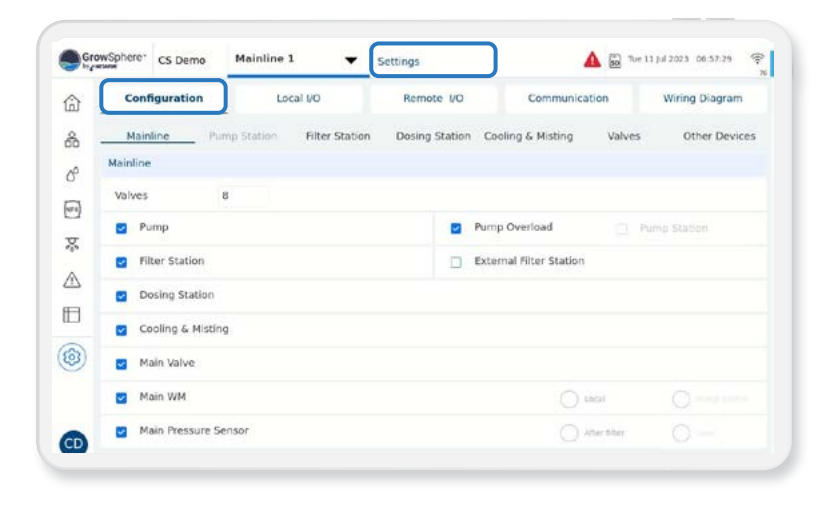

#### Set valves configurations

- Set name, flow rate, and irrigated area for each valve

- The Flow and Area are used to manage and monitor the irrigation in the **Grow**Sphere<sup>™</sup> cloud

| Configuration |     | Lor          | al VO          | Remote I/O     | Cor         | mmunication |          | Wiring Diagram |       |
|---------------|-----|--------------|----------------|----------------|-------------|-------------|----------|----------------|-------|
| Mainline      |     | Pump Station | Filter Station | Dosing Station | Cooling & M | isting      | /alves   | Other De       | evice |
| Device type   | NO. | Source       | Name           |                | Flow        | Area        | Assigned | Module/RTU     | 00    |
| Valve         | 1   | M.Line1      | Almond 1       |                | 43.00 GPM   | 2.10 ac     | ~        | PM5052         | 3     |
| Valve         | 2   | M.Line1      | Almond 2       |                | 27.00 GPM   | 1.50 ac     | ~        | PM5052         | 4     |
| Valve         | 3   | M.Line1      | Almond 3       |                | 11.00 GPM   | 1.50 ac     | -        | PM5052         | 5     |
| Valve         | 4   | M.Line1      | Almond 4       |                | 37.00 GPM   | 1.80 ac     | ~        | D0573.1        | 0     |
| Valve         | 5   | M.Line1      | Apple 1        |                | 46.00 GPM   | 2.20 ac     | ~        | D0573.1        | 1     |
| Value         | 6   | M.Line1      | Apple 2        |                | 14.00 GPM   | 0.70 ac     | -        | D0573.1        | 2     |
| Valve         | 7   | M.Line1      | Apple 3        |                | 20.00 GPM   | 1.00 ac     | ~        | D0573.1        | 3     |

# Define other devices configurations

Set the parameters for each device

|   | Config      | uration | Lo          | cal I/O        | Remote 1/0         | Communication    |          | Wiring Diagr | am   |
|---|-------------|---------|-------------|----------------|--------------------|------------------|----------|--------------|------|
|   | Mainlin     | ne F    | ump Station | Filter Station | Dosing Station Coo | ling & Misting V | alves    | Other De     | evic |
|   | Device type | E.      | NO          | Source         | Name               | Flow             | Assigned | Module/RTU   | D    |
|   | DosingCl    | hannel  | 1           | D.Statio1      | DCH1.1             | 25.00 GPH        | ~        | D0572.1      | 0    |
|   | DosingCh    | hannel  | 2           | D.Statio1      | DCH1.2             | 25.00 GPH        | ~        | D0572.1      | 1    |
|   | DosingCh    | hannel  | 3           | D.Statio1      | DCH1.3             | 25.00 GPH        | ~        | D0572.1      | 2    |
|   | DosingCh    | sannel  | 4           | D.Statio1      | DCH1.4             | 25.00 GPH        | ~        | D0572.1      | 3    |
|   | Pump        |         | 1           | M.Line1        | PMP1               | 0.00 GPM         | ~        | PM5052       | 1    |
| ) | BoostPun    | np      | 1           | M.Line1        | BPMP1.1            | 114              | ~        | PM5052       | 2    |
|   | MainValy    | e       | 1           | M.Line1        | M.Valve            | 14-11            |          | PM5052       | 0    |

#### Assign digital outputs to I/O modules

- 1 Click assign for each row to assign
- 2 Define the Flow and irrigated area for each valve
- The I/O module to which the device has been assigned to can be selected, by skip between pages 1-5

| Config      | uratio  | n 🔡           | Local I/  | 0        | Remote I/O | Communicat             | ion    | Wiring Diagram |
|-------------|---------|---------------|-----------|----------|------------|------------------------|--------|----------------|
| Local digit | al outp | ut Local digi | tal input | Local an | alog input |                        |        |                |
| Module      | DO      | Device type   | NO.       | Source   | Name       | Flaw                   | Area   | Assigned       |
| PM5052      | 0       | MainValve     | 1         | M.Linel  | M.Valve    | 1.00                   | -      | Unassig        |
| PM5052      | 1       | Pump          | 1         | M.Line1  | PMP1       | 0.0 m²/h               | 2-     | Unassig        |
| PM5052      | 2       | Dosing Booste | H 1       | M.Line1  | BPMP1.1    | -                      | (-     | Unassig        |
| PM5052      | 3       | Valve         | 1         | M.Line1  | Almond 1   | 43.0 m³/h              | 2.1 ha | Unassig        |
| PM5052      | 4       | Valve         | 2         | M.Linel  | Almond 2   | 27.0 m³/h              | 1.5 ha | Unassig        |
| PM5052      | 5       | Valve         | 3         | M.Linel  | Almond 3   | 11.0 m <sup>3</sup> /h | 1.5 ha | Unassig        |
| D0573.1     | 0       | Assign        | 0         |          |            | 122                    | 12     | Unassig        |

### Assign digital outputs to I/O modules

By clicking Assign, the system will indicate how many devices are not yet assigned, and will automatically assign it to the next available port

| 2         |                   |     |                      |     |                      | -         | sgram  |
|-----------|-------------------|-----|----------------------|-----|----------------------|-----------|--------|
| L         | Valve             | (0) | Dosing Booster       | (0) | Condition active     | (0)       |        |
|           | MainValve         | (0) | Alarm                | (0) | EC Pre-Control open  | (0)       |        |
|           | Pump              | (0) | Selector             | (0) | EC Pre-Control close | (0)       | nstign |
| 8 -       | Filter            | (0) | Agitator             | (0) | Relay                | (0)       | ssign  |
| 33 —<br>3 | Main Filter Valve | (0) | Cooling              | (0) | Same as DO           | $\supset$ | asign  |
|           | Dosing Channel    | (1) | Misting              | (0) | EC Pre-Control pump  | (0)       | asigo  |
| 1         | Mist Cool pump    | (0) | Mist Cool Main valve | (0) | Agitator Pump        | (0)       | ngizza |
|           |                   |     |                      |     |                      |           | issign |

#### Assign digital inputs to I/O module

- Assign each device to I/O Module and port
- Provide the name, flow rate, and irrigated area for each input.
- You can select the I/O module to which the device has been assigned by navigating between pages 1-5.

|   | Config       | juration | Lo              | cal I/ | 0        | Remote I/O | Communica | ation | Wiring Diagram |
|---|--------------|----------|-----------------|--------|----------|------------|-----------|-------|----------------|
|   | Local digiti | al outp  | ut Local digita | linpu  | Local an | alog input |           |       |                |
|   | Module       | DF       | Device type     | NO.    | Source   | Name       | туре      | Rate  | Assigned       |
|   | PM5052       | 0        | Water Meter     | 1      | M.Line1  | WM1        | GPP       | 10.00 | Unassign       |
|   | PM5052       | 1        | Pump Overload   | 1      | M.Line1  | POL        | NO        | • -   | Unassign       |
|   | PM5052       | 2        | Dosing Meter    | 1      | M.Line1  | DMTR1.1    | GPP       | 0.80  | Unassign       |
|   | PM5052       | з        | Dosing Meter    | 2      | M.Line1  | DMTR1.2    | GPP       | 0.80  | Unassign       |
|   | PM5052       | 4        | Dosing Meter    | 3      | M.Line1  | DMTR1.3    | GPP       | 0.80  | Unassign       |
| ) | PM5052       | 5        | Dosing Meter    | 4      | M.Line1  | DMTR1.4    | GPP       | 0.80  | Unassign       |
|   | PM5052       | 6        | Assign          | 0      |          |            |           |       |                |

### View the wiring diagram

The wiring diagram shows the module and port for each device that has been assigned. You can follow the diagram to properly connect the devices

| Gr                    | owSphere-                                                                                                    | CS Demo                                                | All Mainl                                                                                                    | lines 🔻                                                                                  | Settings                                                                                              |                                                                                        |                                                                                                    | A 🗟 T.e                           | 11 Jul 2023 08:55:44 🛸 |
|-----------------------|----------------------------------------------------------------------------------------------------|--------------------------------------------------------|----------------------------------------------------------------------------------------------------|------------------------------------------------------------------------------------------|----------------------------------------------------------------------------------------------------|----------------------------------------------------------------------------------------|----------------------------------------------------------------------------------------------------|-----------------------------------|------------------------|
| â                     | Con                                                                                                    | figuration                                             | L.                                                                                                    | ocal I/O                                                                                 | Rem                                                                                                   | note VO                                                                                | Commu                                                                                                    | nication                          | Wiring Diagram         |
| 8                     | PM-5052                                                                                                    | - CPU                                                  | DO-573                                                                                                    | 3 - Output                                                                               | DO-57                                                                                                 | 2 - Output                                                                             | AI-561                                                                                                    | - Analog input                    |                        |
| 8<br>1<br>1<br>8<br>4 | <ul> <li>⊕ +</li> <li>⊕ 100</li> <li>⊕ +</li> <li>⊕ 101</li> <li>⊕ +</li> <li>⊕ 102</li> <li>⊕ +</li> <li>⊕ 103</li> <li>⊕ +</li> <li>⊕ 104</li> <li>⊕ +</li> <li>⊕ 105</li> </ul> | WM1<br>POL<br>DMTR1.1<br>DMTR1.2<br>DMTR1.3<br>DMTR1.4 | <ul> <li>● 0</li> <li>● 1</li> <li>● 2</li> <li>● 3</li> <li>● 4</li> <li>● 5</li> <li>● 6</li> <li>● 7</li> <li>● C</li> <li>● 8</li> <li>● 9</li> </ul> | viv4<br>viv5<br>viv7<br>Common<br>viv8<br>AGTRL1<br>AGTRL3<br>Common<br>AGTRL4<br>AGTRL4 | <ul> <li>⊕ 0</li> <li>⊕ 1</li> <li>⊕ 2</li> <li>⊕ 2</li> <li>⊕ 3</li> <li>⊕ 4</li> <li>⊕ 5</li> </ul> | DCH1.1<br>Common<br>DCH1.2<br>Common<br>DCH1.3<br>Common<br>DCH1.4<br>Common<br>Common | <ul> <li>⊕ +</li> <li>⊕ A0</li> <li>⊕ +</li> <li>⊕ A1</li> <li>⊕ +</li> <li>⊕ A2</li> <li>⊕ +</li> <li>⊕ A3</li> <li>⊕ +</li> </ul> | EC1.1<br>PH1.1<br>Rad<br>Temp.out |                        |
| 3                     | <ul> <li> <ul> <li></li></ul></li></ul>                                                                                                    |                                                        | <ul> <li>⊕ 10</li> <li>⊕ 11</li> <li>⊕ C</li> <li>⊕ 12</li> <li>⊕ 13</li> <li>⊕ 14</li> </ul>                                                             | Common                                                                                   | <ul> <li>€ C</li> <li>€ C</li> <li>€ 7</li> <li>€ C</li> </ul>                                        | Common<br>Common<br>Common                                                             | • • •                                                                                                    |                                   |                        |
|                       | ⊕ 108                                                                                                    |                                                        | ⊕ 15                                                                                                    | Common                                                                                   |                                                                                                    |                                                                                        |                                                                                                    |                                   |                        |

# **Wiring Instructions**

# GrowSphere<sup>™</sup> MAX - CPU

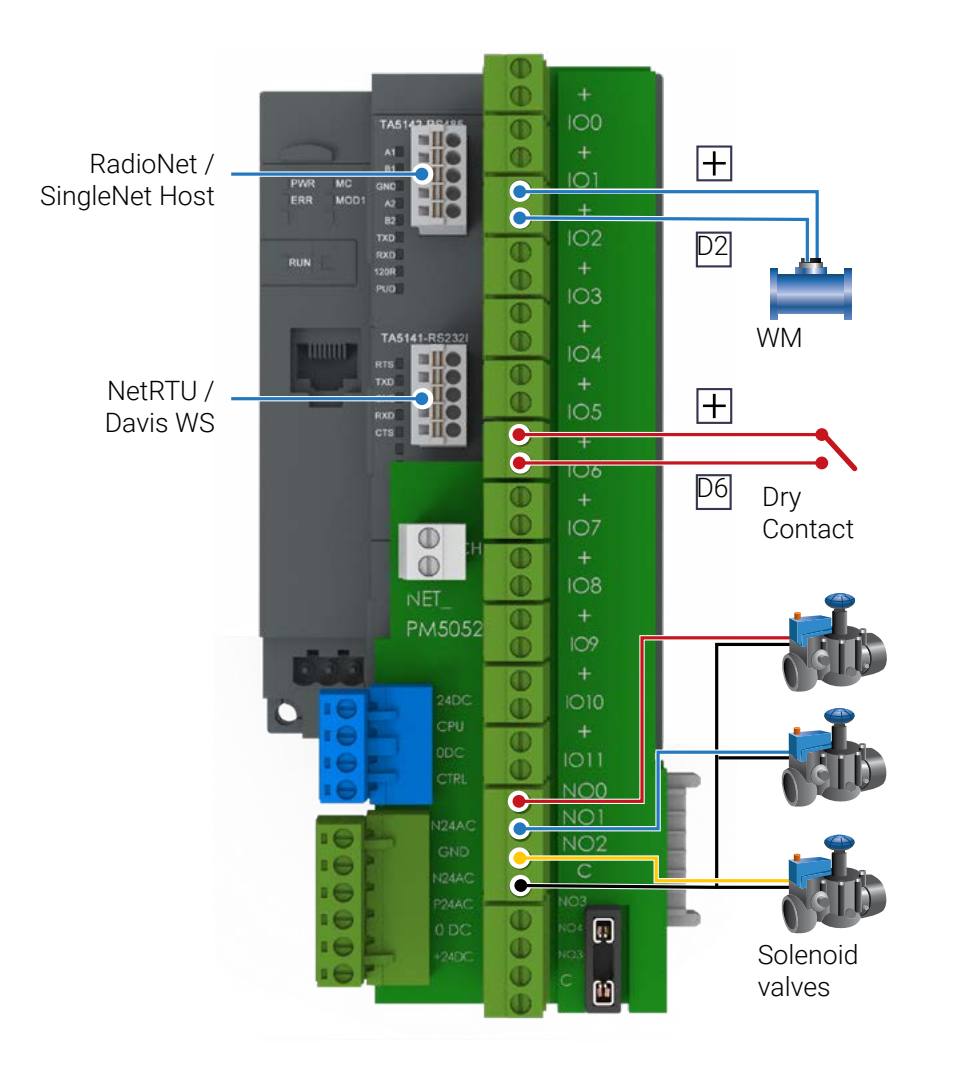

# **Expantion modules**

# GrowSphere<sup>™</sup> MAX - DO573 Module

- 16 normally open relay outputs
- Isolation Groups = 2 (8 channels per group)
- Output current per channel = 2 A
- Indication of output signals 1 yellow LED per ch.

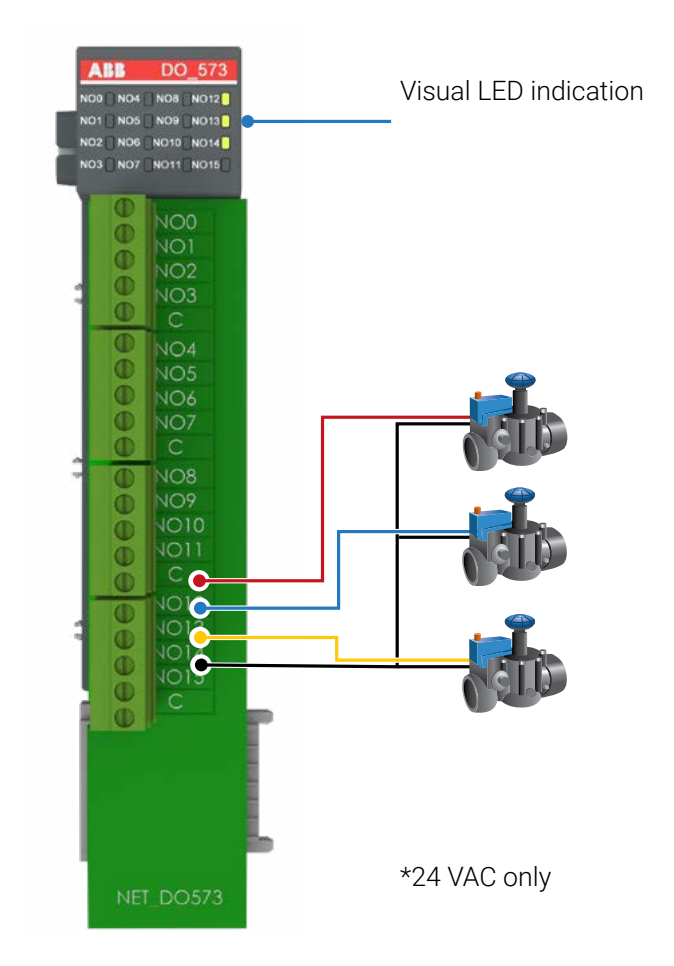

# GrowSphere<sup>™</sup> MAX - AI561 Module

- 4 Analog Inputs
- Feed (Sourcing) voltage 24 VDC
- Resolution 0-20mA; 4 -20mA; 12 bit
- Channel input resistance 250 ohm

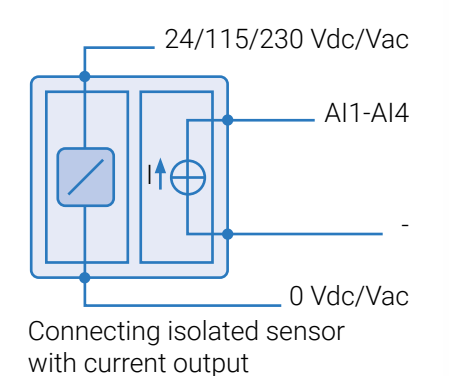

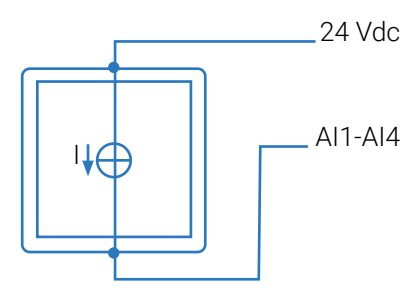

Connecting current transmitter

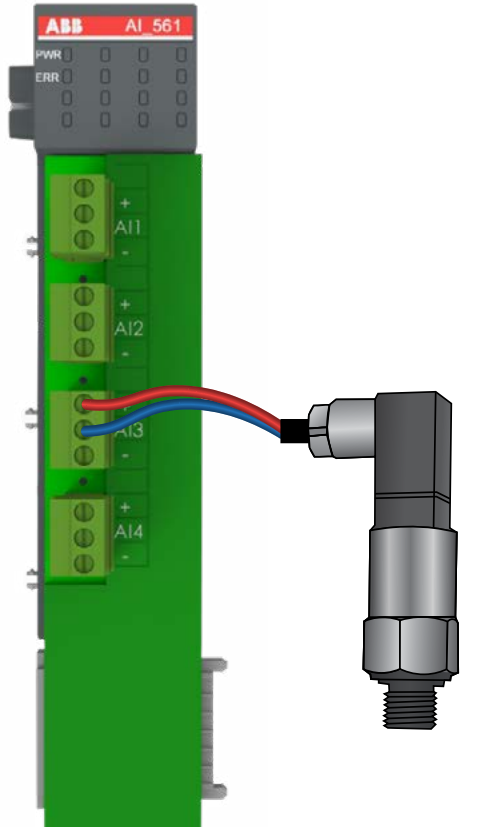

# **Connect to remote units**

### Connection of Weather Station – RS232

| Grou | wSphere- | 7             | Mainline 3         | -           | Settings  |              | Tue 18 Apr 2023 10:55 5 | *   |
|------|----------|---------------|--------------------|-------------|-----------|--------------|-------------------------|-----|
| 命    | Cont     | iguration     | Local I/C          |             | Remote VO | Communicatio | Wiring Diagr            | m   |
| 8    | RS-      | 485           | R5-232             | U over      | New       |              |                         |     |
| 0°   | RS-232   | - Serial port | ts                 |             | 2         |              |                         | _ 3 |
| -    | O Ne     | tRTU (GW)     | Allocation O Weath | ner station | J         |              | Detect system           |     |
| ≙    |          |               |                    |             |           |              |                         |     |
| 8    |          |               |                    |             |           |              |                         |     |
| 0    |          |               |                    |             |           |              |                         |     |
| 9    |          |               |                    |             |           |              |                         |     |
| _    |          |               |                    |             |           |              |                         |     |
| 7    |          |               |                    |             |           |              |                         |     |

### RS232 Module

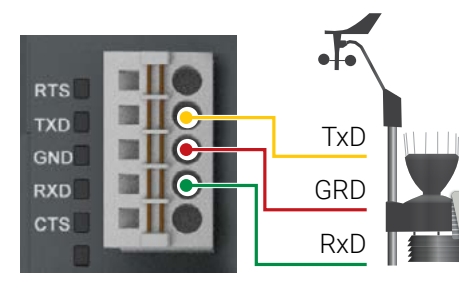

| Signal | Descrition                                                           |
|--------|----------------------------------------------------------------------|
| RTS    | Request To Send<br>DCE is ready to accept data<br>from the DTE       |
| TxD    | Transmit Data (output)                                               |
| GRD    | Common Ground                                                        |
| RxD    | Receive Data (input)                                                 |
| CTS    | Clear To Send (input)<br>DCE is ready to accept data<br>from the DTE |

#### State LEDs

| Signal | Color  | State            | Descrition   |
|--------|--------|------------------|--------------|
| TxD    | Yellow | ON<br>(blinking) | Transmitting |
| RxD    | Yellow | ON<br>(blinking) | Receiving    |

#### Connection of RadioNet / SingleNet - RS485

- Please note: Before starting this process, ensure you have the latest version of PoleNet & Polenet2Max Apps.
- In order to set up the Remote units, kindly get in touch with our Global support team via email at cmt.support@netafim.com
- 1. From the settings  $\rightarrow$  communication  $\rightarrow$  RS485 screen.
- 2. Mark the RadioNet allocation.
- 3. Start allocation.

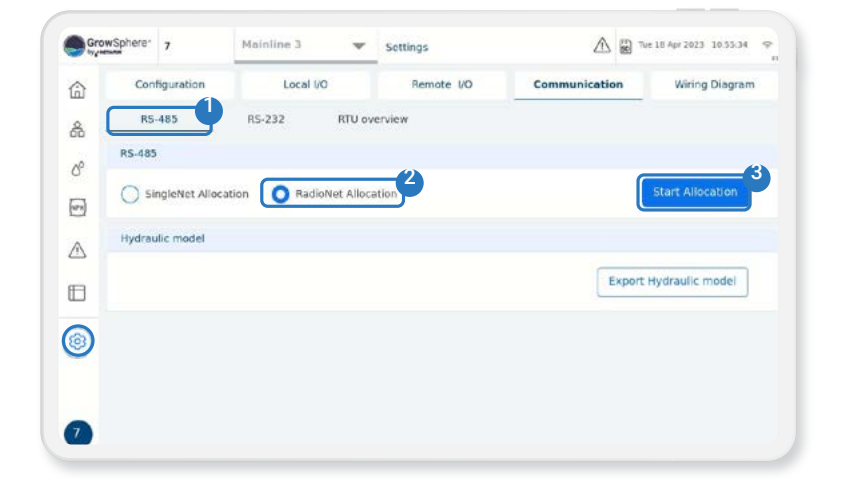

# **RS485 Module**

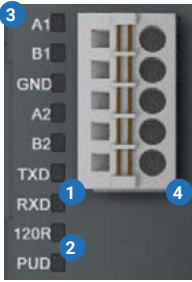

#### State LEDs

|     | Signal | Color  | State            | Descrition          |
|-----|--------|--------|------------------|---------------------|
|     | TxD    | Yellow | ON<br>(blinking) | Transmitting        |
| B   | RxD    | Yellow | ON<br>(blinking) | Receiving           |
| 4   | 120R   | Yellow | ON               | Bus termination     |
| n k | PUD    | Yellow | ON               | Pull-up / Pull-down |

- 1. 2 LEDs for communication state display (TxD and R&D).
- **2.** 2 LEDs for termination state display.
- **3.** Allocation of signal name.
- 4. 5-pin terminal block for communication interface.

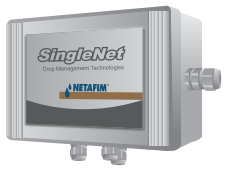

GrowSphere<sup>™</sup> Max

SingleNet Host

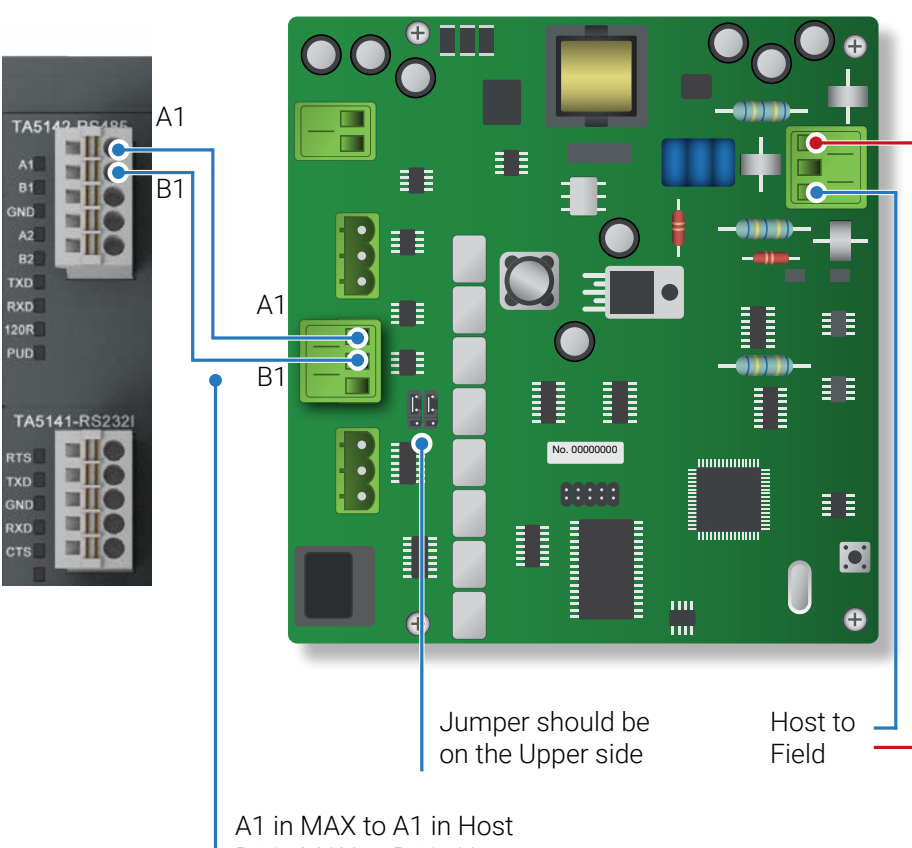

B1 in MAX to B1 in Host

# Wiring RadioNet to GrowSphere<sup>™</sup> MAX

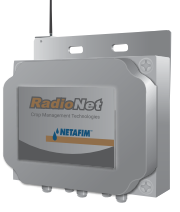

#### GrowSphere<sup>™</sup> Max RadioNet Host

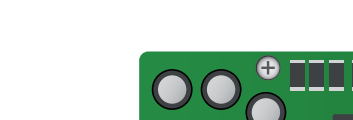

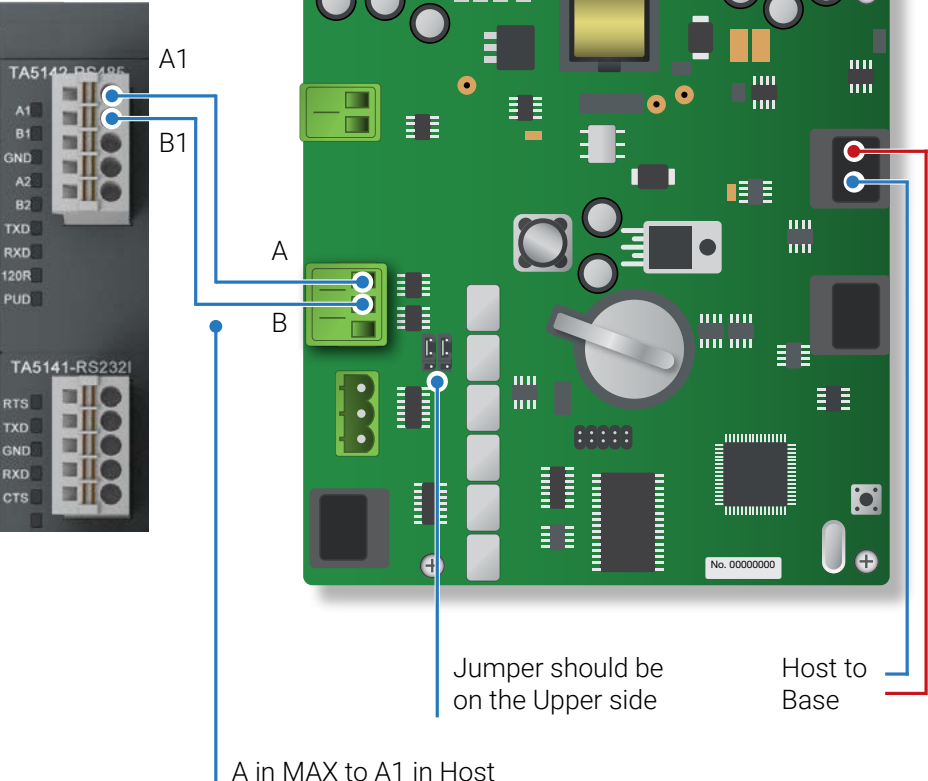

B in MAX to B1 in Host

# **Dosing Setting**

#### Set dosing station configuration

1. Define the numbers of dosing channels and agitators and activate them

2. Select the connected devices that relates to the dosing station

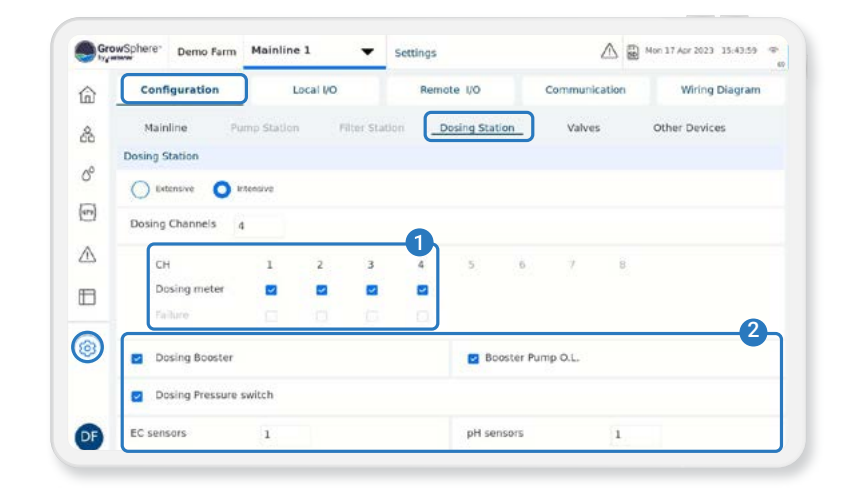

#### **Define analog inputs**

1. When you click on Assign, a list of devices that have been allocated will appear.

From there, you can choose the sensor you want to work with and set the input ranges, name, and offset for each sensor

2. To assign additional analog sensors, simply navigate between the pages

| 1 | Configuration           | Local I/O         | Remote I/O    | Communication | Wiring Diagram |
|---|-------------------------|-------------------|---------------|---------------|----------------|
| 5 | Local digital output Lo | cal digital input | Analog intput |               |                |
|   | Module AI Device type   | NO. Source        | Name          | Input Unit    | Assigned       |
| ł | AI561.10 EC             | 1 M.Line          | 1 EC1.1       | 4 - 20 mA     |                |
|   | Input Range (mA)        | Output Range      |               | Offset        | Unassign       |
|   | 4 . 20                  | = 0               | - 5           | 0.00          |                |
| 5 | AJ561.11 Assig          |                   |               |               | _              |
| 1 | Input Range (mA)        | Output Range      |               | Offset        | t nassign      |
|   | 4 - 20                  | = 0               | - 14          | 0.00          |                |
|   |                         |                   |               |               |                |

By clicking on Assign, the list below will be opened. The allocated devices are presented in the list

|                |     |                        |            |     |                    |         |                     | ×     |
|----------------|-----|------------------------|------------|-----|--------------------|---------|---------------------|-------|
| EC             | (0) | Analog Flow Sensor (0) | SM150      | (0) | PlantSense         | (0)     | Pressure0_20        | (0)   |
| pH             | (1) | Out Temperature (0)    | ECH205     | (0) | LeafWetness        | (0)     | Pressure0_60        | (0)   |
| EC Verify      | (0) | Out Humidity (0)       | Irrometer  | (0) | General rSense S   | iens(0) | Accumulated Rain    | (0)   |
| pH Verify      | (0) | Radiation (0)          | Dewpoint   | (0) | Identification Ser | rsor(0) | Solar Radiation sur | m (0) |
| EC Pre-Control | (0) | Wind Speed Max (0)     | HygroClip2 | (0) | NetaCap water c    | onte(0) | General 0-5V        | (0)   |

#### **Set Dosing channels**

- Activate the connected channels.

- Define the Type, Minimum and Nominal flow, Reaction, DM rate and deviations for each of the channels.

|   |        | F  | lecipes        | Overview User  |    | Overview *          | Technician          | Gene     | ral Sett | ings                 | Char | nels  | Setting      | gs.  |
|---|--------|----|----------------|----------------|----|---------------------|---------------------|----------|----------|----------------------|------|-------|--------------|------|
|   | Active | iD | Dosing Channel | Channel Type   |    | Minimum<br>Flow GPH | Nominal<br>Flow GPH | Reaction |          | Dosing<br>Neter Rate | Low  | ation | High<br>devi | atio |
|   |        | 1  | DCH1.1         | Venturi Soleno | •  | 1.0                 | 150.0               | Passive  | •        | 0.2 GPP              | 30   | %     | 40           | %    |
| ) |        | z  | DCH1.2         | Venturi Soleno | •] | 1.0                 | 450.0               | Passive  | •        | 0.2 GPP              | 30   | %     | 40           | %    |
|   |        | 3  | DCH1.3         | Venturi Soleno | •  | 1.0                 | 450.0               | EC       | •        | 0.2 GPP              | 30   | %     | 40           | %    |
|   |        | 4  | DCH1.4         | Venturi Soleno | •  | 1.0                 | 300.0               | Acid     | •        | 0.2 GPP              | 30   | %     | 40           | *    |
|   |        |    |                |                |    |                     |                     |          |          |                      |      |       |              |      |

#### Set EC and pH reaction methods

 Select Intensive dosing method Extensive can be selected when dosing is controlled by remote units, then EC and pH control are not optional.
 Activate the relevant reaction method (EC/pH) and set the reactions parameters for each of the sensors

| 2   | Berine         |       | C Internetion    |               | verview Technicia | Geo             | eral Settings | Channels Settings |
|-----|----------------|-------|------------------|---------------|-------------------|-----------------|---------------|-------------------|
| 9   | - weiper       |       | U intensive      |               |                   |                 |               | Chairme Sectings  |
| à   | EC pH contro   | Mo    | ing valve        | Tanks         | Agitators         |                 |               |                   |
| D   | O Extensio     | ve    | O Intensive      |               |                   |                 |               |                   |
|     | EC             |       |                  |               |                   |                 | EC Sensors    |                   |
| r . | Control Cycle  | Delta | Fine Tuning      | Coarse Tuning | Deadband          | Integ time      | Control       | Aug filter speed  |
|     | 15.0 Sec       | 0.2   | \$0.0            | 50.0          | 0.1               | 10.0 Sec        | Sensor 1 👻    | 5 🗸               |
| 1   | DH pH          |       |                  |               |                   |                 | pH Sensors    |                   |
|     | Control Cycle  | Delta | Fine Tuning      | Coarse Tuning | Deadband          | Integ time      | Control       | Aug filter speed  |
| 3   | 15.0 Sec       | 0.2   | 25.0             | 50.0          | 0.1               | 10.0 Sec        | Sensor 1 👻    | 5 🔻               |
|     | Minimum ce tin | ne    | Minimum off time | Water flo     | w stability time  | Booster off del | ay            |                   |
|     | 1.8 Ger        |       | 20500            | 5.0 Sec       |                   | 20.0 Sec        |               |                   |

### Create new dosing recipe

Click on the Insert new recipe to create a new dosing program. Activate the recipe, and repeat this action for other dosing recipes as required.

| 3 C | Recipes            | Overview User | Overview Technician | General Settings | Channels Settings |
|-----|--------------------|---------------|---------------------|------------------|-------------------|
| 6   | 💽 Insert new recip | e             |                     |                  |                   |
| p   | 🔁 Insert new recip | e             |                     |                  |                   |
| Œ   | 🔁 Insert new recip | e             |                     |                  |                   |
| 5   | 🚹 Insert new recip | e             |                     |                  |                   |
| 2   | E Insert new recip | e             |                     |                  |                   |
| 3   | Insert new recip   | e             |                     |                  |                   |
| 5   | 🔁 Insert new recip | e             |                     |                  |                   |
| ,   | 💽 Insert new recip | e             |                     |                  |                   |
|     | Insert new recip   | •             |                     |                  |                   |
| 5   | H Insert new recip | e             |                     |                  |                   |

#### Define the dosing recipe channels

- 1. Name the recipe
- 2. Activate the recipe's dosing channels.
- 3. Select the methods and quantities and the Value for each channel. DM Control can be activated if required.
- 4. Set the target EC and pH.

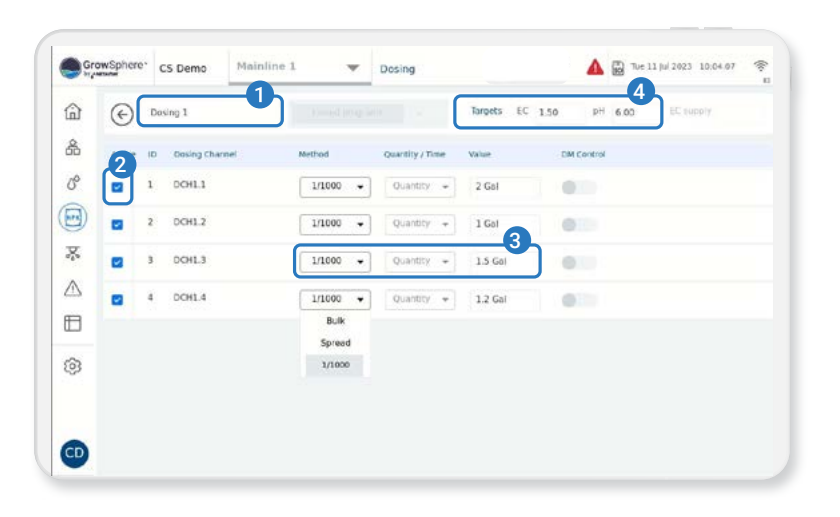

#### Activate the recipe

CActivate the recipe, and repeat this action for other dosing recipes as required.

| - by gran | CS Demo             |               | Dosing              | 4 H ·            | an an ha sons a source of |
|-----------|---------------------|---------------|---------------------|------------------|---------------------------|
| ۵.        | Recipes             | Dverview User | Overview Technician | General Settings | Channels Settings         |
| &         | 1 Dosing 1          |               |                     |                  | 1                         |
| 0°        | 2 Dosing 2          |               |                     |                  | )                         |
|           | 😑 Insert new recipe |               |                     |                  |                           |
| *         | 💽 Insert new recipe |               |                     |                  |                           |
|           | Insert new recipe   |               |                     |                  |                           |
| 8         | 🛃 Insert new recipe |               |                     |                  |                           |
| 6         | 🛃 Insert new recipe |               |                     |                  |                           |
| ÷         | Insert new recipe   |               |                     |                  |                           |
|           | 😑 Insert new recipe |               |                     |                  |                           |
| CD        | Insert new recipe   |               |                     |                  |                           |

### **Connection of DO572 Module**

- 8 triac outputs 24 VAC
- 'C' Shared common
- Output current per channel = 2 A
- 2A Fuse on each channel. Not removable
- Indication of output signals 1 yellow LED per ch.
- The LED is on when output signal is high

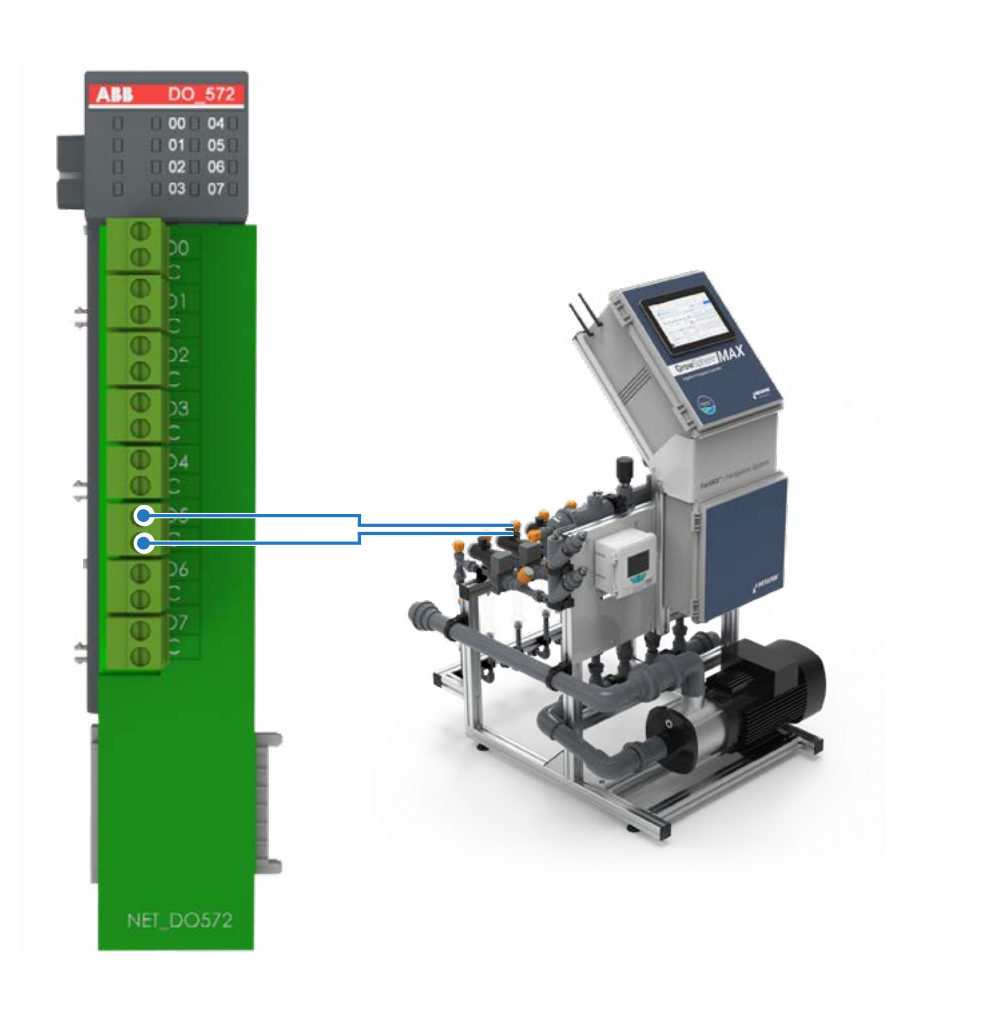

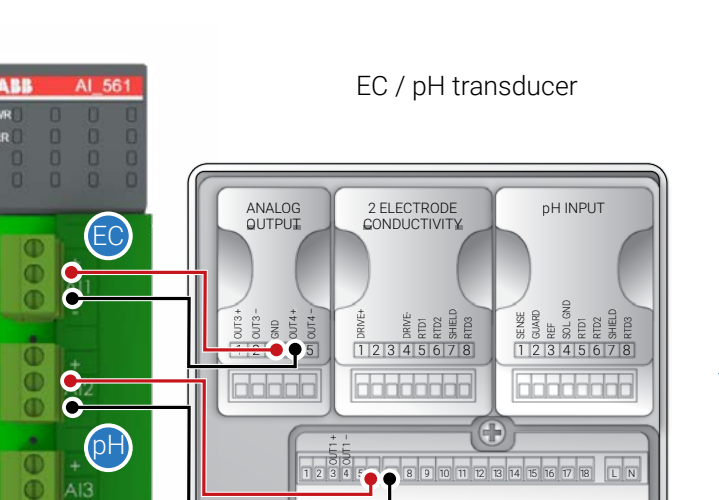

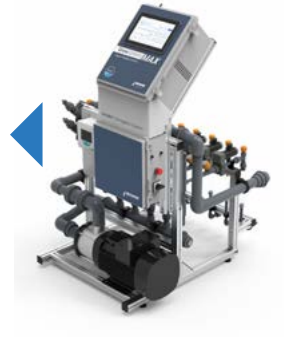

### Connection of Analog Inputs Module EC, pH - A1561

D

O

+ A14 8

# **Create irrigation program**

#### Create new irrigation program

Click on Insert new program

| Gro | wSpho | re" CS Demo        | Mainline 1 🗸 | Irrigation | A 🖾 Tue 11 Jul | 2023 10:10:30 🦃 |
|-----|-------|--------------------|--------------|------------|----------------|-----------------|
| ۵   | •     | Insert new program |              |            |                | :               |
| &   | •     | Insert new pr      | ogram        |            | :              |                 |
| ď   | •     | Insert new pr      | ogram        |            | :              |                 |
| h#1 | 0     | Insert new program |              |            |                |                 |
| *   |       | Insert new program |              |            |                | 1               |
|     | ٠     | Insert new pr      | ogram        |            |                | 1               |
|     | ٠     | Insert new pr      | ogram        |            |                | 1               |
| Ì   | •     | Insert new pr      | ogram        |            |                | 1               |
|     | •     | Insert new pr      | ogram        |            |                | 1               |
| CD  |       | Insert new pr      | ogram        |            |                | -               |

#### Set irrigation program

- 1. Name the irrigation program.
- 2. Specify the type of irrigation program, its priority, and the units to be used.
- 3. Click on Shifts to create shifts (see next page)
- 4. Click Dosing to select the Dosing program.
- 5. Set start times and triggers for irrigation.
- 6. Choose the days for irrigation and specify whether you want to use water only (indicated by blue) or dosing plus irrigation (indicated by green) for each selected day
- 7. Provide definitions for water before and after a shift or program.

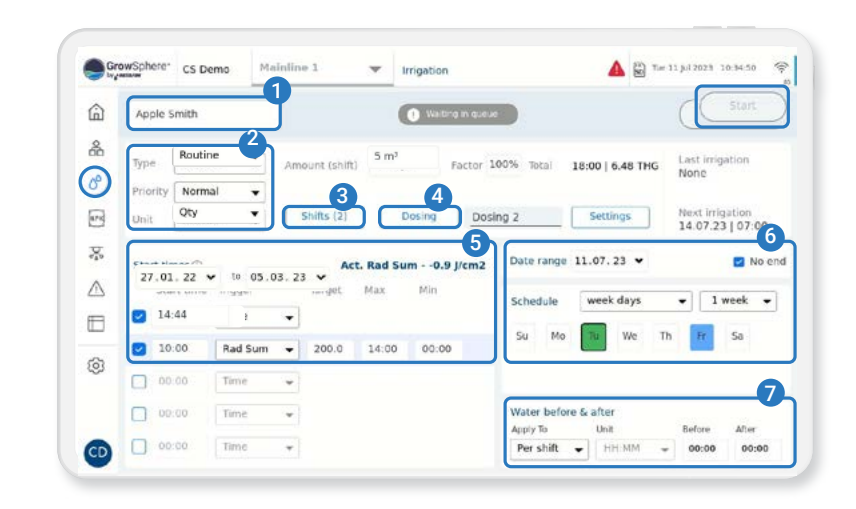

### Edit and/or add a new shift

- 1. Click to add a new Shift
- 2. Click to edit an existing Shift

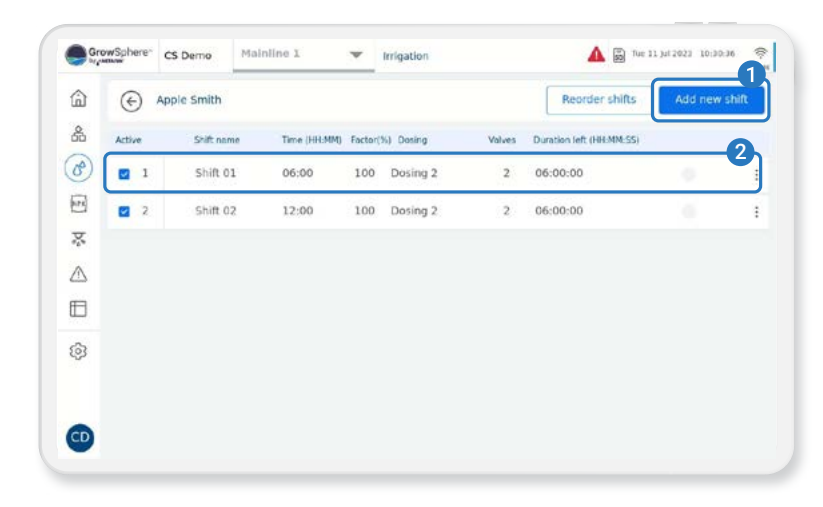

#### Edit and/or add irrigation shifts

Assign dosing recipe to irrigation program

To assign valves to a shift, follow these three steps:

- 1. Give the shift a name
- 2. Choose the valves you want to assign to the shift
- 3. Assign the shift to a dosing recipe

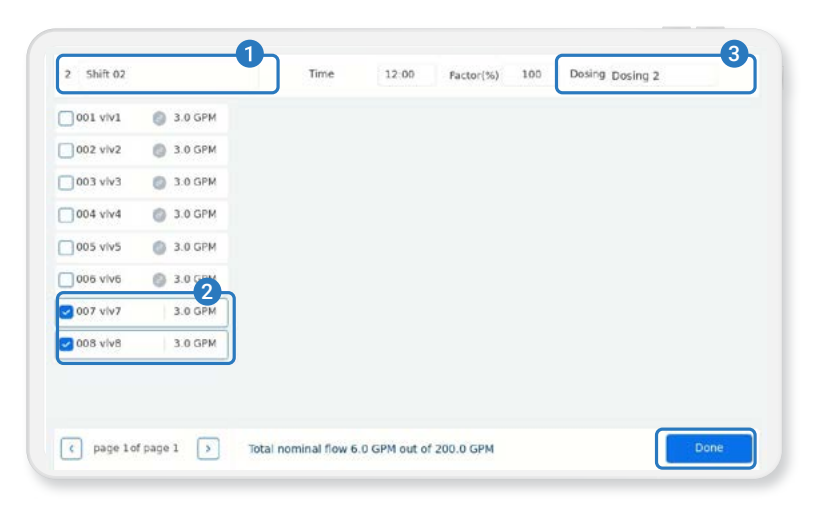

# Assign dosing recipe to irrigation program

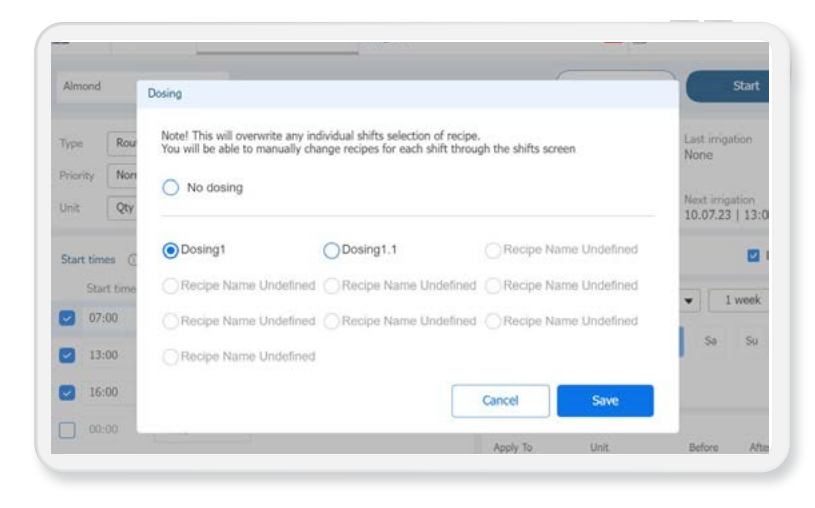

### Quick view of your irrigation operation status

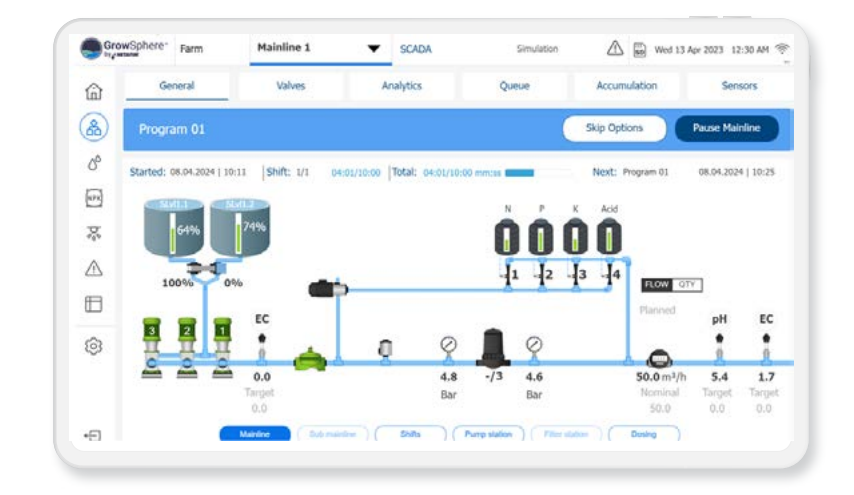

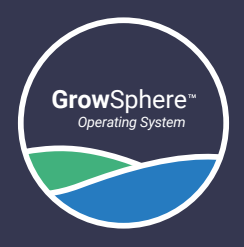

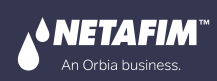

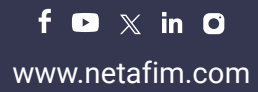